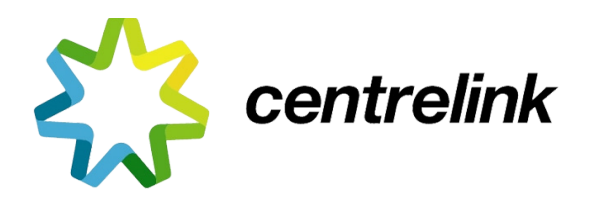

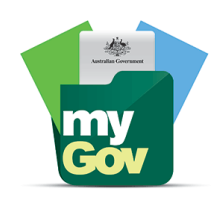

# **OBTAINING YOUR CENTRELINK PAYMENT INFORMATION**

## **OPTION 1:**

### Log into your MyGov account

Click on the **SERVICES** icon

### Select Centrelink

Click on the  $\ensuremath{\textbf{MENU}}$  icon at the top right of the page

- + Payment Details
- > View Payment History
- Advanced search >

In your payments type in the allowance/pensions you are looking for i.e.: Pensions

Change 7 days to 12 months in the drop down

Click on **GO** 

#### The below will appear

| Your Payments                |           |             |                 |      | _               |                  |
|------------------------------|-----------|-------------|-----------------|------|-----------------|------------------|
| Pensions                     | $\otimes$ | 12 months 🔻 | From s          | To s | Go < Basic sear | rch ©            |
| Pavment ⇔                    |           |             | Delivery date ⇔ |      | Gross amount ⇔  | Net amount 🖨     |
| <ul> <li>Pensions</li> </ul> |           |             | 08 May 2017     |      | \$203.87        | \$203.87         |
| <ul> <li>Pensions</li> </ul> |           |             | 24 Apr 2017     |      | \$129.67        | \$129.67         |
| <ul> <li>Pensions</li> </ul> |           |             | 10 Apr 2017     |      | \$172.07        | \$172.07         |
| <ul> <li>Pensions</li> </ul> |           |             | 27 Mar 2017     |      | \$161.62        | \$161.62         |
| <ul> <li>Pensions</li> </ul> |           |             | 13 Mar 2017     |      | \$173.07        | \$173.07         |
| Show 5 • per page            |           |             | 5 of 26 records |      |                 | Page 1 V H A P H |

You can print each page by clicking the icon at the top right of the page

OR

Enter this information onto the spreadsheet we have provided you. PLEASE double check the GROSS and NET amount properly and to note if there is a difference due to tax being paid

Repeat this process for each payment you receive from Centrelink and record all payments you receive on the spreadsheet

### **OPTION 2:**

Go into Centrelink with your CRN number

Ask them for your:

"Summary of payments since July 1 2016"